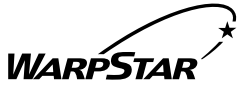

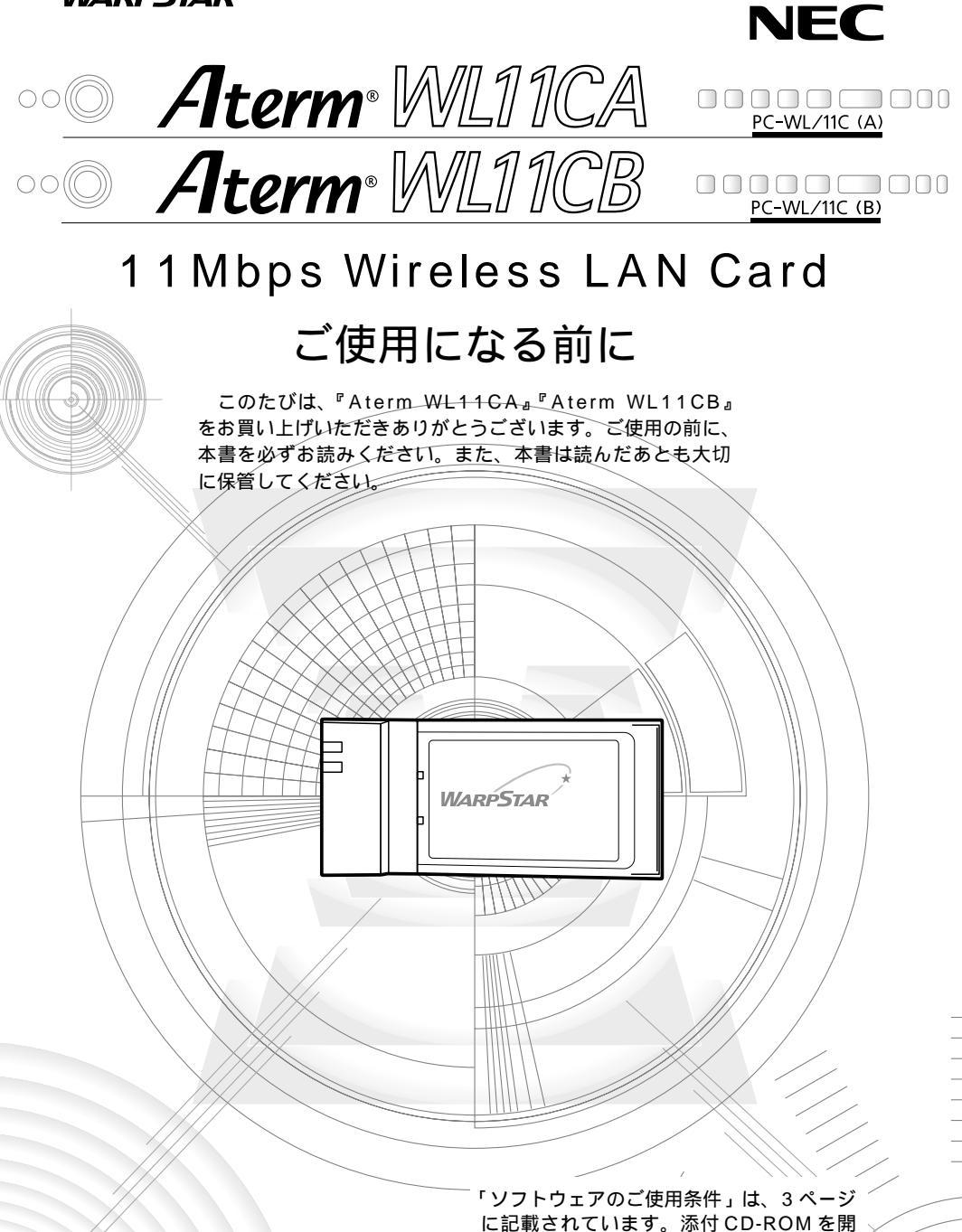

に記載されています。添付 CD-ROM 封する前に必ずお読みください。

# 目次

| 目次 | ፳ ·····2                                   |
|----|--------------------------------------------|
| צכ | フトウェアのご使用条件 ・・・・・・・・・・・・・・・・・・・・・・・・・・・・・3 |
| 安≦ | ≧に正しくお使いいただくために ・・・・・・・・・・・・・・・・・・5        |
| 1  | ご使用にあたって・・・・・・9                            |
| 2  | セットを確認する ・・・・・11                           |
| 3  | 各部の名前とはたらき ・・・・・12                         |
| 4  | WL11CA/WL11CBを子機として接続する ・・・・・・13           |
| 5  | 修理・保守サービス ・・・・・32                          |
| 6  | 製品仕様 ・・・・・・・・・・・・38                        |

Windows は米国 Microsoft Corporationの米国およびその他の国における登録商標です。 その他、各会社名、各製品名は各社の商標または登録商標です。

© NEC Corporation 2002、© NEC AccessTechnica, Ltd. 2002 NEC、NEC アクセステクニカ株式会社の許可なくソフトウェア、および取扱説明書の 全部または一部を複製・改版、および複製物を配布することはできません。

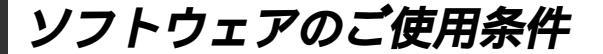

## お客様へのお願い

添付の CD-ROM を開封される前に必ずお読みください。

このたびは、弊社 Aterm シリーズをお求め頂きありがとうございます。 本商品に添付の CD-ROM には、弊社が提供する各種ユーティリティやドライ バソフトウェアが含まれています。弊社が提供するソフトウェアのお客さまに よるご使用およびお客様へのアフターサービスについては、下記の「NEC・ NECアクセステクニカが提供するソフトウェアのご使用条件」にご同意いた だく必要がございます。

ご同意を頂けない場合は添付のCD-ROMを開封せずに、お求めになった取扱 店にCD-ROMを含めた本商品一式をご返却くだされば、実際に支払われた本 商品の代金をお返しします。添付のCD-ROMを開封された場合はご同意をい ただけたものと致します。

#### NEC・NECアクセステクニカが提供するソフトウェアのご使用条件

日本電気株式会社・NEC アクセステクニカ株式会社(以下「弊社」とします。)は、本 使用条件とともに提供するソフトウェア製品(以下「許諾プログラム」とします。)を日 本国内で使用する権利を、下記条項に基づきお客様に許諾し、お客様も下記条項にご同 意いただくものとします。なお、お客様が期待された効果を得るための許諾プログラム の選択、許諾プログラムの導入、使用および使用効果につきましては、お客様の責任と させていただきます。

- 1. 期間
  - (1) 本ソフトウェアの使用条件は、お客様が添付 CD-ROM を開封されたときに発効 します。
  - (2) お客様は1ケ月以上事前に、弊社宛に書面により通知することにより、いつでも本 使用条件により許諾される許諾プログラムの使用権を終了させることができます。
  - (3)弊社は、お客様が本使用条件のいずれかの条項に違反されたときは、いつでも許 諾プログラムの使用権を終了させることができるものとします。
  - (4)許諾プログラムの使用権は、上記(2)または(3)により終了するまで有効に 存続します。
  - (5)許諾プログラムの使用権が終了した場合には、本使用条件にもとづくお客様のその 他の権利も同時に終了するものとします。お客様は、許諾プログラムの使用権の終 了後、直ちに許諾プログラムおよびその全ての複製物を破棄するものとします。
- 2. 使用権
  - (1)お客様は、許諾プログラムを一時に1台のコンピュータにおいてのみインストールし、使用することができます。ただし、複数のコンピュータ接続ポートを持つAtermシリーズに同数のコンピュータを一時に接続しご使用になるお客様は、その接続ポート数までを限度としてコンピュータにインストールし、使用することができます。
  - (2) お客様は、前項に定める条件に従い、日本国内においてのみ許諾プログラムを使 用することができます。
- 3. 許諾プログラムの複製、改変、および結合
  - (1)お客様は、滅失、毀損等に備える目的でのみ、許諾プログラムを一部に限り複製 することができます。

- (2)お客様は、許諾プログラムの全ての複製物に許諾プログラムに付されている著作 権表示およびその他の権利表示を付するものとします。
- (3) 本使用条件は、許諾プログラムに関する無体財産権をお客様に移転するものでは ありません。
- 4. 許諾プログラムの移転等
  - (1) お客様は、賃貸借、リースその他いかなる方法によっても許諾プログラムの使用 を第三者に許諾してはなりません。ただし、第三者が本使用条件に従うこと、な らびにお客様が保有する Aterm シリーズ、許諾プログラムおよびその他関連資 料を全て引き渡すことを条件に、お客様は、許諾プログラムの使用権を当該第三 者に移転することができます。
  - (2)お客様は、本使用条件で明示されている場合を除き許諾プログラムの使用、複製、 改変、結合またはその他の処分をすることはできません。
- 5. 逆コンパイル等
  - (1)お客様は、許諾プログラムをリバースエンジニア、逆コンパイルまたは逆アセン プルすることはできません。
- 6. 保証の制限
  - (1)弊社は、許諾プログラムに関していかなる保証も行ないません。許諾プログラム に関し発生する問題は、お客様の責任および費用負担をもって処理されるものと します。
  - (2)前項の規定に関わらず、お客様による本商品のご購入の日から1年以内に弊社が 許諾プログラムの誤り(バグ)を修正したときは、弊社は、かかる誤りを修正し たプログラムもしくは修正のためのプログラム(以下「修正プログラム」といい ます。)または、かかる修正に関する情報をお客様に提供するものとします。た だし、当該修正プログラムまたは情報をアフターサービスとして提供する決定を 弊社がその裁量により為した場合に限ります。お客様に提供された修正プログラ ムは許諾プログラムと見なします。弊社では、弊社がその裁量により提供を決定 した機能拡張のためのプログラムを提供する場合があります。このプログラムも 許諾プログラムと見なします。
  - (3)許諾プログラムの記録媒体に物理的欠陥(ただし、許諾プログラムの使用に支障をきたすものに限ります。)があった場合において、お客様が許諾プログラムをお受け取りになった日から14日以内にかかる日付を記した領収書(もしくはその写し)を添えて、お求めになった取扱店に許諾プログラムを返却されたときには弊社は当該記憶媒体を無償で交換するものとし(ただし、弊社が当該欠陥を自己の責によるものと認めた場合に限ります。)これをもって記録媒体に関する唯一の保証とします。
- 7. 責任の制限
  - (1)弊社はいかなる場合もお客様の逸失利益、特別な事情から生じた損害(損害発生につき弊社が予見し、また予見し得た場合を含みます。)および第三者からお客様に対してなされた損害賠償請求に基づく損害について一切責任を負いません。 また弊社が損害賠償責任を負う場合には、弊社の損害賠償責任はその法律上の構成の如何を問わずお客様が実際にお支払いになったAtermシリーズの代金額をもってその上限とします。
- 8. その他
  - (1)お客様は、いかなる方法によっても許諾プログラムおよびその複製物を日本国から輸出してはなりません。
  - (2) 本契約に関わる紛争は、東京地方裁判所を第一審の専属的合意管轄裁判所として 解決するものとします。

安全に正しくお使いいただくために

## 安全に正しくお使いいただくための表示について

本書には、あなたや他の人々への危害や財産への損害を未然に防ぎ、 本装置を安全に正しくお使いいただくために守っていただきたい事 項を示しています。その表示と図記号の意味は次のようになってい ます。

- 注 意 :人が傷害を負う可能性が想定される内容、および物的損害のみの発生が想定される内容を示しています。
- お願い:本装置の本来の性能を発揮できなかったり、機能停止をまねく内容を示しています。

、 警告

風呂、シャワー室への設置禁止 風呂場やシャワー室などでは使用しないでください。漏電して、火災・ 感電の原因となります。

水のかかる場所への設置禁止

水のかかる場所で使用したり、水にぬらすなどして使用しないでください。漏電して、火災・感電の原因となります。

発煙した場合

万一、煙が出ている、へんな臭いがするなどの異常状態のまま使用する と、火災・感電の原因となります。すぐに接続コード類や本体の接続を 取り外してください。煙が出なくなるのを確認してから、ご購入店また はNEC保守サービス受付拠点に修理をご依頼ください。お客様による 修理は危険ですから絶対におやめください。

水が装置内部に入った場合

万一、内部に水などが入った場合は、すぐに接続コード類や本体の接続 を取り外して、ご購入店またはNEC保守サービス受付拠点にご連絡く ださい。そのまま使用すると漏電して、火災・感電の原因となります。

## ∕҈ 警告□

異物が装置内部に入った場合

本商品の内部に金属類や燃えやすいものなどの異物を差し込んだり、落としたりしないでください。万一、異物が入った場合は、すぐに接続コード類や本体の接続を取り外して、ご購入店またはNEC保守サービス受付拠点にご連絡ください。そのまま使用すると、火災・感電の原因となります。特にお子様のいるご家庭ではご注意ください。

破損した場合

万一、落としたり破損した場合は、すぐに接続コード類や本体の接続を 取り外して、ご購入店またはNEC保守サービス受付拠点に修理をご依頼 ください。そのまま使用すると、火災・感電の原因となることがあります。

本商品は家庭用のOA機器として設計されております。人命に直接関わる医療機器や、極めて高い信頼性を要求されるシステム(幹線通信機器や電算機システムなど)では使用しないでください。

分解・改造の禁止 本商品を分解・改造しないでください。火災・感電の原因となります。

ぬらすことの禁止

本商品に水が入ったりしないよう、また、ぬらさないようにご注意くだ さい。漏電して火災・感電の原因となります。

ぬれた手での操作禁止

ぬれた手で本商品を操作したり、接続したりしないでください。感電の 原因となります。

使用禁止区域での注意

航空機内や病院内などの無線機器の使用を禁止された区域では、本商品 の電源を切ってください。電子機器や医療機器に影響を与え、事故の原 因となります。

ペースメーカを装着されている方の注意 植え込み型心臓ペースメーカを装着されている方は、本商品をペースメー カ装着部から 22cm 以上離して使用してください。 電波により影響を受ける恐れがあります。

異物を入れないための注意

本商品の上に花びん、植木鉢、コップ、化粧品、薬品や水の入った容器、 または小さな金属類を置かないでください。こぼれたり、中に入った場 合、火災・感電の原因となります。

## ⚠ 注 意

#### 火気のそばへの設置禁止

本商品や接続コード類を熱器具に近づけないでください。ケースや電源 コードの被覆が溶けて、火災・感電の原因となることがあります。

湿度の高い場所への設置禁止

直射日光の当たるところや、温度の高いところ、発熱する装置のそばに 置かないでください。内部の温度が上がり、火災の原因となることがあ ります。

油飛びや湯気の当たる場所への設置禁止 調理台のそばなど油飛びや湯気が当たるような場所、ほこりの多い場所 に置かないでください。火災・感電の原因となることがあります。

#### 不安定な場所への設置禁止

ぐらついた台の上や傾いた所など、不安定な場所に置かないでください。 また、本商品の上に重い物を置かないでください。バランスがくずれて 倒れたり、落下してけがの原因となることがあります。

#### 横置き・重ね置きの禁止

本商品を横置きや重ね置きしないでください。横置きや重ね置きすると 内部に熱がこもり、火災の原因となることがあります。

温度変化の激しい場所(クーラーや暖房機のそばなど)に置かないでくだ さい。本商品の内部に結露が発生し、火災・感電の原因となります。

乗ることの禁止

本商品に乗らないでください。特に、小さなお子さまのいるご家庭では ご注意ください。壊れてけがの原因となることがあります。

雷のときの注意

雷が鳴りだしたら、接続コード類に触れたり周辺機器の接続をしたりしな いでください。落雷による感電の原因となります。

取扱説明書に従って接続してください。 間違えると接続機器や回線設備が故障することがあります。

# STOP お願い

本商品を安全に正しくお使いいただくために、次のような所への設置は 避けてください。

- ・ほこりや振動が多い場所
- ・気化した薬品が充満した場所や、薬品に触れる場所
- ・ラジオやテレビなどのすぐそばや、強い磁界を発生する装置が近くに ある場所
- ・高周波雑音を発生する高周波ミシン、電気溶接機などが近くにある場所

本商品をコードレス電話機やテレビ、ラジオなどをお使いになっている 近くで使用すると影響を与える場合があります。

ワイヤレス親機とワイヤレス子機間で電波の届く範囲は見通しで 50 ~ 100m 程度です。周囲の電波状況や壁の構造(鉄筋壁、防音壁、断熱壁)などにより、距離が短くなります。

本商品とコードレス電話機や電子レンジなどの電波を放射する装置との 距離が近すぎると通信速度が低下したりデータ通信が切れる場合があり ます。またコードレス電話機の通話にノイズが入ったり、発信着信が正 しく動作しない場合があります。このような場合は、お互いを数メート ル以上離してお使いください。

動作中に接続コード類がはずれたり、接続が不安定になると誤動作の原 因となります。動作中は、コネクタの接続部には絶対に触れないでくだ さい。

汚れたら、乾いた柔らかい布でふきとってください。汚れのひどいとき は、中性洗剤を含ませた布でふいたあと、乾いた布でふきとってくださ い。化学ぞうきんの使用は避けてください。ベンジン、シンナーなどの 有機溶剤、アルコールは絶対に使用しないでください。変形や変色の原 因となることがあります。 ご使用にあたって

「Aterm WL11CA」「Aterm WL11CB」は、128bitWEPの高いセキュリティに対応した PC カードタイプの 11 Mbps 無線 LAN カードです。「Aterm WL11CA」「Aterm WL11CB」は、次のようにご利用いただけます。

WARPSTAR ベースの子機(WARPSTAR サテライト)

WARPSTAR ベースをワイヤレス親機として、その親機と離れたところから通信できます。

WL11CA は、WARPSTAR ベース(親機)の拡張カードスロットに装着して、 WARPSTAR ベースにワイヤレス LAN 機能をアドオンできます。

WL11CB はWARPSTAR ペースの拡張スロットに装着することはできません。

子機としてご利用の場合

1

PCカード TYPE スロットを搭載し、対応OSが搭載されている PC-AT 互換機で 使用できます。

なお、128bitWEPを利用できるのは親機または通信相手のワイヤレス機器が、 128bitWEPに対応している場合です。128bitWEP未対応の機器と通信する場合 は、通常のWEPでご利用ください。

親機に装着してご利用の場合(WL11CAのみ)

装着できる親機は、次の通りです。

Aterm WA7500H/WDR85FH/WBR75H/WB65DSL/WB55TL/WB45RL/ WB50T/WB20R

(2002年10月1日現在)

ただし、Aterm WL11CAを装着したWB65DSL/WB55TL/WB45RL/WB50T/ WB20Rでの128bit/WEP通信は、バージョンアップで対応できます。

また、128bitWEPを有効とした場合は、128bitWEP未対応の子機[WL11C、WL11U、WL11U(W)]はご利用になれません。これらの子機をご利用になる場合は、通常のWEPでご利用ください。

#### 親機と組み合わせて使用する場合の操作・設定方法については親機の取扱説明書をご 覧ください。

WL11CB はWARPSTAR ペースの拡張スロットに装着することはできません。

ワイヤレス機器の使用上の注意

本商品は、2.4GHz帯域の電波を使用しています。この周波数帯では、電子レンジ等の産業・科学・医療機器のほか、他の同種無線局、工場の製造ライン等で使用される免許を要する移動体識別 用構内無線局、免許を要しない特定小電力無線局、アマチュア無線局等(以下「他の無線局」と略 す)が運用されています。

- (1)本商品を使用する前に、近くで「他の無線局」が運用されていないことを確認してください。
- (2) 万一、本商品と「他の無線局」との間に電波干渉が発生した場合は、速やかに本商品の使用チャンネルを変更するか、使用場所を変えるか、または機器の運用を停止(電波の発射を停止) してください。
- (3)その他、電波干渉の事例が発生し、お困りのことが起きた場合には、Aterm(エーターム)インフォメーションセンターにお問い合わせください。

本商品は、2.4GHz全帯域を使用する無線設備であり、移動体識別装置の帯域が回避可能です。変 調方式として DS-SS 方式を採用しており、与干渉距離は 40m です。

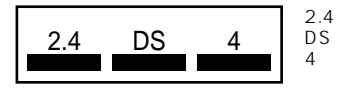

:2.4GHz 帯を使用する無線設備を示す

:変調方式を示す

:想定される干渉距離が40m以下であること :全帯域を使用し、かつ移動体識別装置の帯域を回避可能 であることを意味する

#### 暗号化を行う場合

暗号化通信の利用可否表

| <b>立日 北</b> 北          | 子機側    |        |                     |       |       |
|------------------------|--------|--------|---------------------|-------|-------|
| 赤兄 15党                 | WL11CB | WL11CA | WL11E<br>(サテライトモード) | WL11C | WL11U |
| WL11CA を装着した<br>親機     |        |        |                     |       |       |
| WL11Cを装着した<br>親機       |        |        |                     |       |       |
| WL11E(アクセス<br>ポイントモード) |        |        |                     |       |       |
| WB7000H                |        |        |                     |       |       |
| WL50T                  |        |        |                     |       |       |
| WL30A                  |        |        |                     |       |       |
| WL20R                  |        |        |                     |       |       |

同一無線ネットワークにおいて WEP と128bitWEP の混在はできません。 の組み合わせの場合だけ 128bitWEP が使用できます。 の組み合わせでは WEP が利用できます。

128bitWEP は従来の 40bit 鍵の WEP を拡張して 104bit 鍵にした暗号化機能です。

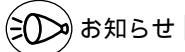

子機に添付されている、CD-ROM(ユーティリティ集)の対応機種は、お使いの親機と異なることがあります。その場合はお使いの親機に適合した CD-ROM をご利用ください。

ユーティリティ、ファームウェアは、機能追加などのため順次バージョンアップしています。 ホームページ Aterm Station (http://121ware.com/aterm/)の【バージョンアップ】 コーナーでお使いの機種とOSを選択し、[GO!]ボタンをクリックして表示された「バー ジョンアップ」ページで確認してください。お手持ちのWARPSTARより新しいバージョ ンが掲載されている場合は、「バージョンアップ方法」にしたがってバージョンアップする ことをお勧めします。

利用できるワイヤレス LAN 製品の組み合わせの最新情報は、Aterm Station (http://121ware.com/aterm/)にてご確認ください。

暗号化の機能はアドホックモード(パソコン間通信)では使用できません。

セットを確認する

設置を始める前に、構成品がすべてそろっていることを確認してください。不足してい るものがある場合は、お買い上げの販売店にお問い合わせください。

構成品

2

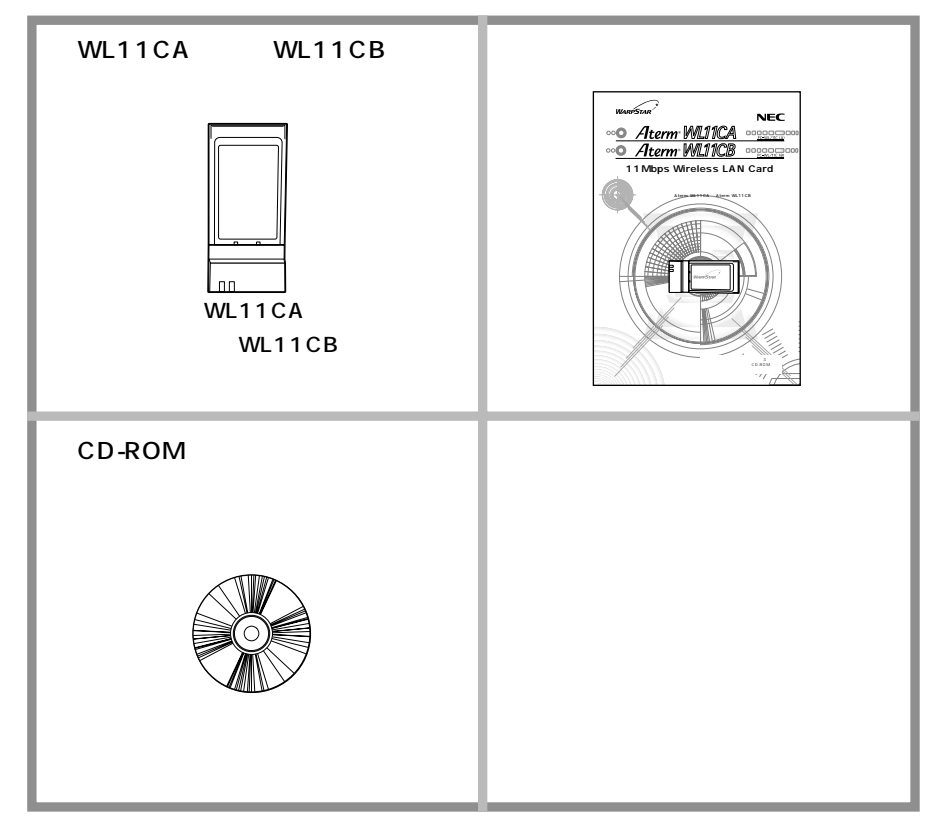

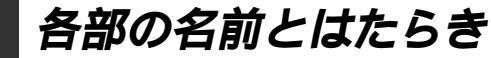

## WL11CA/WL11CB

3

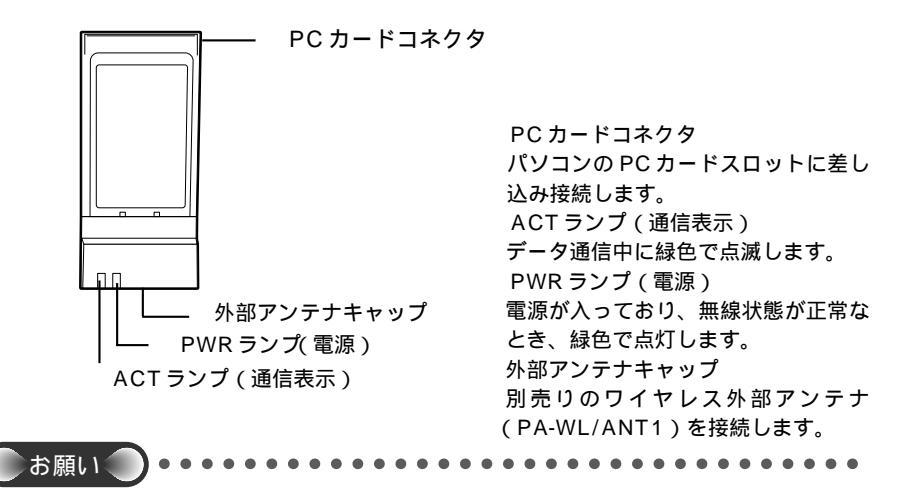

子機を同じパソコンに複数同時に接続することはできません。また、他のネットワークデバ イス(USB-LAN ポート、ETHERNET ポートデバイスなど)とも同時に使用することはで きませんので、1 台のパソコンに対して使用するネットワークデバイスは1 つのみにして ください。

PC カードコネクタには手を触れないでください。故障の原因となります。

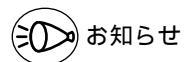

WL11CA は親機(WA7500H/WDR85FH/WBR75H/WB65DSL/WB55TL/ WB45RL/WB50T/WB20R)の拡張スロットに装着して、無線LAN 機能を拡張するこ とができます。WL11CBを親機に装着することはできません。

# WL11CA/WL11CB **を子機として** 接続する

WL11CA/WL11CBを子機としてお使いいただく場合、 パソコンとの接続(ドラ イバのインストール)と 子機の設定が必要です。ここでは子機単独で設定する場合の 手順を説明しています。親機に添付のCD-ROMからインストールするユーティリティ で親機の設定とあわせて設定を行うこともできます。

親機と組み合わせてご利用になる場合は、親機の取扱説明書にあわせて、接続設定を行ってください。

次の手順で設定を行っていきます。

WL11CA/WL11CBに接続できるのはWindows® XP/Me/2000 Professional/ 98SE/98のみです。Macintoshではご利用になれません。

パソコンとの接続(ドライバのインストール)

Windows®XPの場合(��P15)

Windows<sup>®</sup> Meの場合(�❤P17)

Windows<sup>®</sup> 2000 Professionalの場合(《P19)

Windows<sup>®</sup> 98SE/98の場合(●P21)

#### 設定する

Δ

ワイヤレスネットワークの設定 (Windows<sup>®</sup> XPの場合)(●P23) サテライトマネージャで設定する (Windows<sup>®</sup> Me/2000 Professional/ 98SE/98の場合)(●P27)

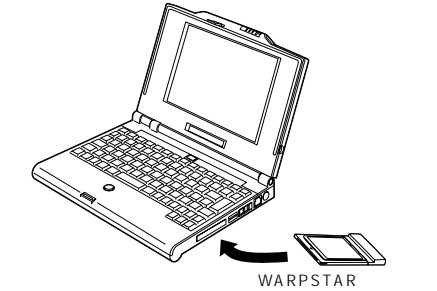

(WL11CA/WL11CB)

WL11CA/WL11CBを取り付けることができるのはPCカードスロット(TYPE) があるパソコンです。

#### ここではまだ装着しないでください。

WL11CA/WL11CBのドライバを親機に添付のCD-ROMユーティリティから、ウィザード形式の操作でインストールするときには、ユーティリティのガイドで指示されるまでWL11CA/WL11CBをパソコンのカードスロットに挿入しないでください。

ドライバは Aterm WL11C/WL11CA/WL11CB 共通です。

WL11CA/WL11CBはパソコンからの給電のみで動作しますが、パソコンによっては、 サスペンド機能等により給電が停止した場合、通信を行う前にカードを挿し直す必要があ る場合があります。あらかじめサスペンド機能を無効にしてご使用いただくことをお勧め します。

ETHERNET インタフェースを搭載したパソコンの場合、LAN カードおよびLAN ボード 機能を停止させないと WL11CA/WL11CB のドライバが正しくインストールできない場 合があります。LAN カードおよび LAN ボード機能を停止させてから、ドライバのインス トールを行ってください。

### WL11CA/WL11CB の取り扱いについて

#### 取り付けるとき

・WL11CA/WL11CBのコネクタ部分に手を触れないようにしてください。

・コネクタの向きに注意して、無理に押し込まないようにしてください。

#### 取りはずすとき

・WL11CA/WL11CBを取りはずすときは、以下の操作でPCカードを取りはずせ る状態にしてから取りはずしてください。

タスクトレイの PC カードアイコンをクリックする

[Aterm WL11C(PC-WL/11C)の停止]をクリックする(Windows © 98の場合 は[Aterm WL11C(PC-WL/11C)の中止]をクリックする、Windows® XPの 場合は[WARPSTAR WL11C(PC-WL/11C)を安全に取り外します]をクリックす る)

「'Aterm WL11C (PC-WL/11C)' は安全に取り外すことができます。」が表示された

ら、[OK]をクリックする(Windows<sup>®</sup>XPの場合は X をクリックして画面を閉じる) WL11CA/WL11CBを取りはずす

WL11CA/WL11CBを差し込んだ場合にも、タスクトレイのカードアイコンはWL11Cと表示されます。

## WL11CA/WL11CB とパソコンを接続する(ドライバの インストール)

WL11CA/WL11CB とパソコンを接続する手順は接続するパソコンの OS によって異なります。それぞれの OS ごとに接続を行ってください。

### Windows<sup>®</sup> XP の場合

「次の場所で最適のドライバを検 5 Windows® XPのネットワークアダプタ に、子機(WL11CA/WL11CB)のド 索する]と「次の場所を含める] ライバをインストールします。 にチェックし、「参照]をクリッ 本商品に添付の CD-ROM (ユーティリティ クする 集)が必要です。 新しいハードウェアの検出ウィザード 検索とインストールのオブションを選んでください。 Windows<sup>®</sup> XP を起動する ● たの場所で最適のドライバを検索する(5) 下のチョックボックスを使って、リムーバブル メディアやローカル パスから検索できます。検索された最適のドラ パパガインストールされます。 ]リムーバブル メディア (フロッピー、CD-ROM など) を検索(団) □ りムーハフル メティア ○ 添付の CD-ROM (ユーティリ 2 ~ 参照® ○検索しないで、インストールするドライバを選択する(型) 一覧からドライバを選択するには、このオブションを選びます。選択されたドライバは、ハードウェアに最適のもの メイガ的「サム」 ティ集)をセットする しばらくするとメニュー画面が表示 (夏る(8) 次へ(9)) キャンセル されるので、「終了」をクリックして CD-ROM ドライブから メニュー画面を閉じてから次の手順 6 3に進みます。表示されない場合は、 [Drv] - [WinXP]を選択し、 そのまま手順3に進みます。 「OK]をクリックする パソコンに WL11CA/ 3 [次へ]をクリックする 7 WL11CB を取り付ける 新しいハードウェアの検出ウィザード 「新しいハードウェアの検出ウィ 検索とインストールのオブションを選んでください。 4 ザード1画面が表示された場合 ② 次の場所で最適のドライバを検索する(S) 下のチョック ボックスを使って、リムーバブル メディアやローカル バスから検索できます。検索された最適のドラ パダインストールされます。 には、「一覧または特定の場所か □リムーバブル メディア (フロッピー、CD-ROM など) を検索(M) ☑ 次の場所を含める(Q): E#Drv#WinXP ✓ 参照(P) らインストールする (詳細)]を ○検索しないで、インストールするドライバを選択する(型) 一覧からドライバを選択するには、このオブションを選びます。選択されたドライバは、ハードウェアに最適のもの は認知させた。 選択し、「次へ」をクリックする 〈夏る⑧ (法へ⑭) キャンセル 新しいハードウェアの検索ウィザードの開始 (この画面は、CD-ROM ドライブ名 このウィザードでは、たのハードウィアに必要ないつトウィアをインストールします NEC Aterm WL11C (PC-WL/11C) がEの場合です) ハードウェアに付属のインストール CD またはフロッピー ディ スクがある場合は、挿入してください。 インストール方法を遅んでください。 ○ソフトウェアを自動的にインストールする (確実)の ○・「夏または特定の場所がらインストールする (詳細)(S) 統行するには、「次へ」をクリックしてください。

(第3個) (法へ個) 年45世ル

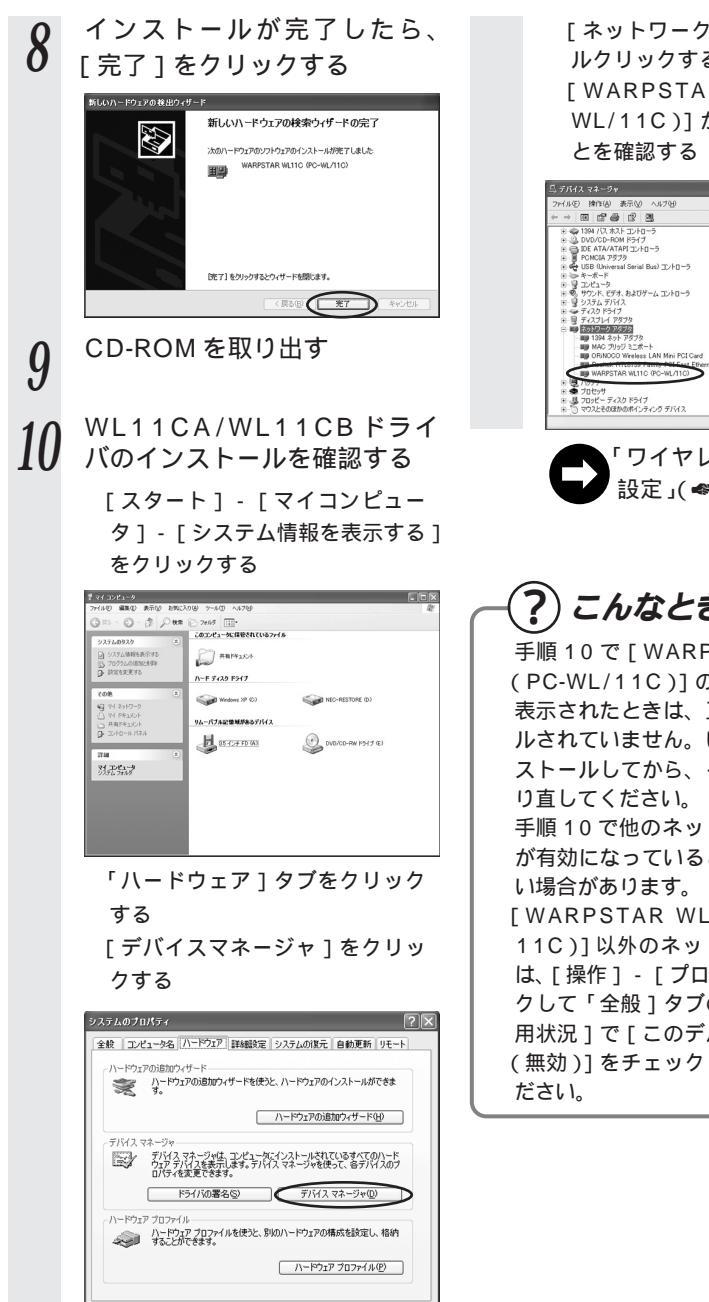

OK キャンセル 適用(A

[ネットワークアダプタ]をダブ ルクリックする [WARPSTAR WL11C(PC-WL/11C)1 が表示されているこ

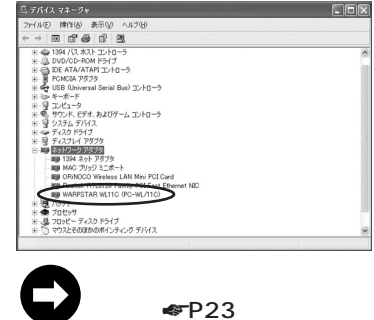

?) こんなときは -手順10で「WARPSTAR WL11C (PC-WL/11C)]の頭に黄色い①が 表示されたときは、正しくインストー ルされていません。いったんアンイン ストールしてから、インストールをや 手順10で他のネットワークアダプタ が有効になっていると正しく動作しな [WARPSTAR WL11C (PC-WL/ 11C)1以外のネットワークアダプタ は、「操作] - 「プロパティ]をクリッ クして「全般」タブの「デバイスの使 用状況1で「このデバイスを使わない (無効)]をチェックして無効にしてく

### Windows® Me の場合

Windows® Meのネットワークアダプタ に、子機(WL11CA/WL11CB)のド ライバをインストールします。 本商品に添付のCD-ROM(ユーティリティ 集)が必要です。

- 1 Windows<sup>®</sup> Meを起動する
- 2 添付の CD-ROM (ユーティリ ティ集)をセットする しばらくするとメニュー画面が表示 されるので、[終了]をクリックして メニュー画面を閉じてから次の手順 3 に進みます。表示されない場合は、 そのまま手順3 に進みます。
- 3 パソコンにWL11CA/ WL11CBを取り付ける

[新しいハードウェアの追加ウィザー ド]画面が表示されます。

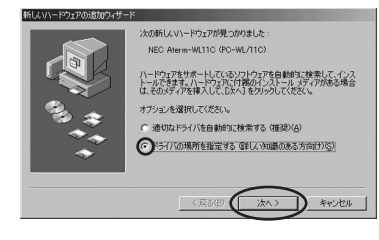

4 [ドライバの場所を指定する (詳しい知識のある方向け)]を クリックし、[次へ]をクリッ クする

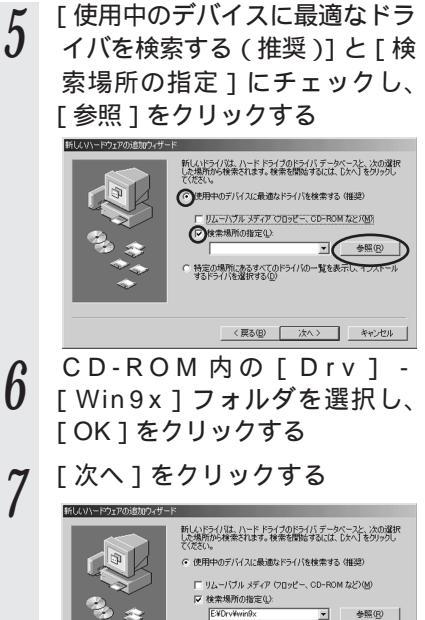

 
 ExtGr-Wards
 ●無他

 ・特徴の場所にならなべてのドライバの一覧を表示し、インストール するドライバを道作する①
 ・

 く属る他
 (次へ)

(この画面は、CD-ROM ドライブ名 がEの場合です)

- 8 [次へ]をクリックする
- 9 インストールが完了したら、 [完了]をクリックする

CD-ROMを取り出して、画面の指示 に従ってパソコンを再起動してくだ さい。

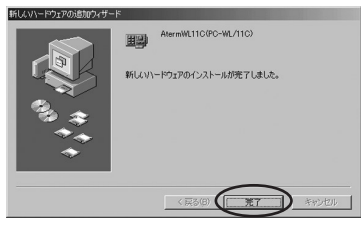

WL11CA/WL11CB ドライ 10 WLIIGA, WLIIGA, W 「スタート1ボタン-「設定]-[コントロールパネル]をクリッ クする [システム]アイコンをダブルク リックする 「デバイスマネージャータブをク リックする 「ネットワークアダプタ1をダブ ルクリックする [Aterm WL11C(PC-WL/11C)] が表示されていることを確認する システムのプロパティ ? | × | 全般 デバイスマネージャ ハードウェア プロファイル パフォーマンス ● 種類制に表示(①) ○ 接続制に表示(②) E. D. Ca-9 . 田 🤮 CD-ROM 田 🧠 PCMCIA ソケット

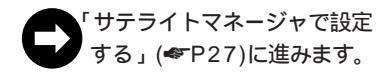

プロパティ(B) 更新(E) 削除(E) 印刷(N)...

# -?) こんなときは・

手順10で[Aterm WL11C(PC-WL/11C)]の頭に黄色い①が表示されたときは、 正しくインストールされていません。 いったんアンインストールしてから、インストールをやり直してください。 手順10で他のネットワークアダプタが有効になっていると、正しく動作しない場合が あります。 [Aterm WL11C(PC-WL/11C)]以外のネットワークアダプタは[プロパティ]を

-

OK キャンセル

[Atenni WETTE (FE-WE/TTE)] 以外のネッドワークアタクタは[フロハフィ]を クリックして [ 全般 ] タブの [ デバイスの使用 ] で [ このハードウェアプロファイルで 使用不可にする ] をチェックして、無効にしてください。 Windows<sup>®</sup> 2000 Professional の場合

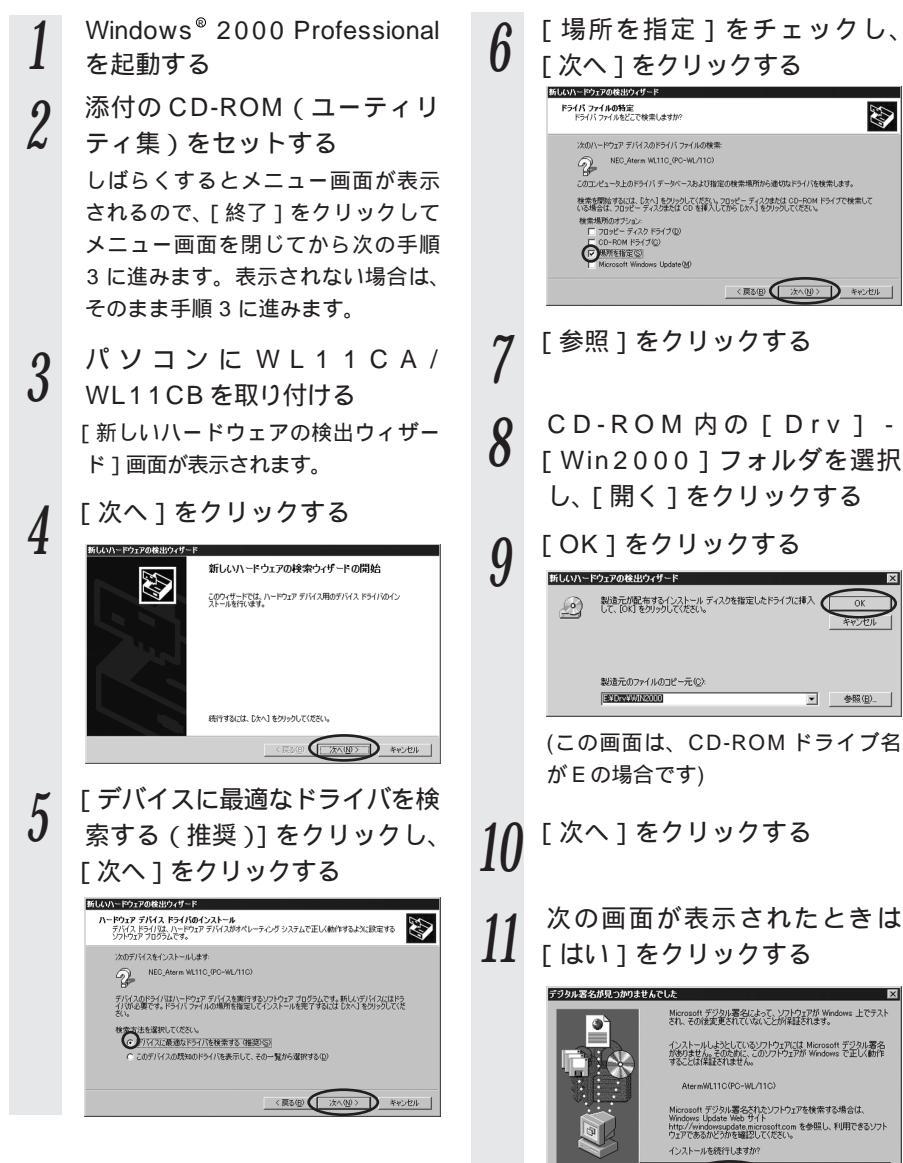

(火いえい) 詳細情報(M)

# 12 インストールが完了したら [完 了]をクリックする

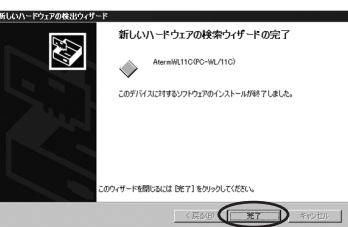

13 WL11CA/WL11CBドライ バのインストールを確認する

> [スタート]ボタン - [設定] -[コントロールパネル]をクリッ クする [システム]アイコンをダブルク リックする [ハードウェア]タブをクリック する [デバイスマネージャ]タブをク リックする [ネットワークアダプタ]をダブ ルクリックする [Aterm WL11C(PC-WL/11C) が表示されていることを確認する

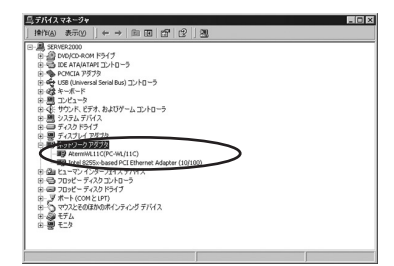

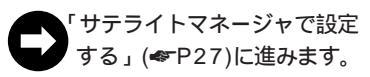

?) こんなときは —

手順13で[Aterm WL11C(PC-WL/11C)]の頭に黄色い①が表示 されたときは、正しくインストール されていません。いったんアンイン ストールしてから、インストールを やり直してください。 手順13で他のネットワークアダプタ が有効になっていると、正しく動作 しない場合があります。 [Aterm WL11C(PC-WL/11C)] 以外のネットワークアダプタは[操 作] - [プロパティ]をクリックし て[全般]タブの[デバイスの使用] で[このデバイスを使わない(無効)] をチェックして、無効にしてくださ

L١。

Windows® 98SE/98 の場合

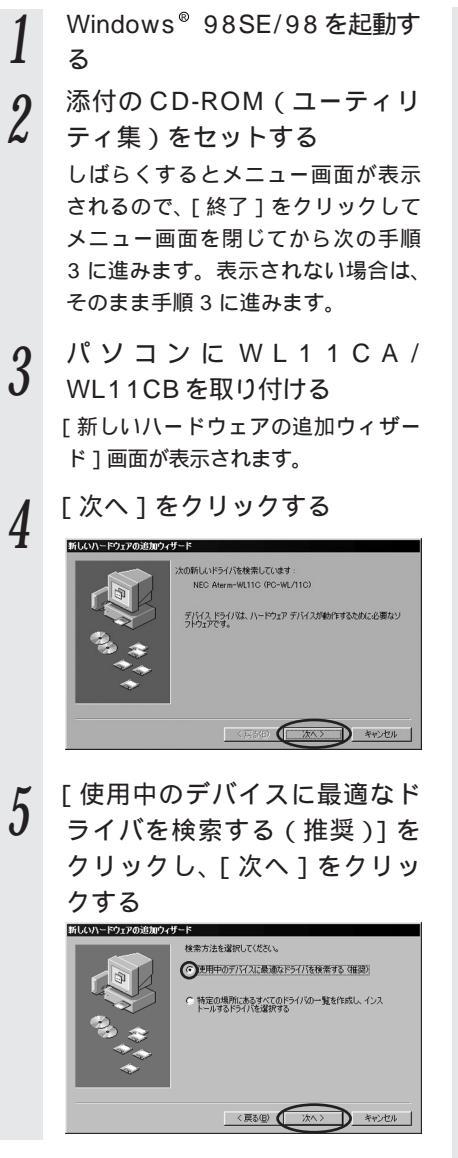

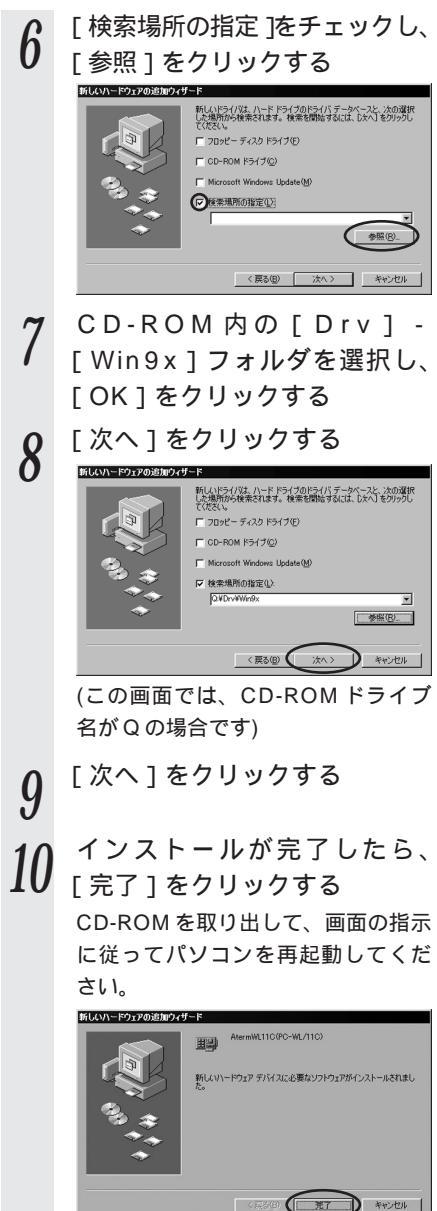

| 11 | WL11CA/WL11CBドライ<br>バのインストールを確認する<br>[スタート]ボタン - [設定] -<br>[コントロールパネル]をクリッ<br>クする<br>[システム]アイコンをダブルク<br>リックする<br>[デバイスマネージャ]タブをク<br>リックする<br>[ネットワークアダプタ]をダブ<br>ルクリックする<br>[Aterm WL11C(PC-WL/11C)]<br>が表示されていることを確認する                                                                                                    | <ul> <li>         でのなときは         手順11で[Aterm WL11C(PC-WL/11C)]の頭に黄色い①が表示         されたときは、正しくインストール         されたときは、正しくインストール         されていません。いったんアンイン         ストールしてから、インストールを         やり直してください。         手順11で他のネットワークアダプタ         が有効になっていると正しく動作し         ない場合があります。         [Aterm WL11C(PC-WL/11C)]         以外のネットワークアダプタは[プ         ロパティ]をクリックして[全般]         タブの[デバイスの使用]で[この         ハードウェアプロファイルで使用不         可にする]をチェックして無効にし         てください。      </li> </ul> |
|----|----------------------------------------------------------------------------------------------------|----------------------------------------------------------------------------------------------------|
|    | Comparison (1975-0973)     Comparison (1975-0973)     Comparison (19 |                                                                                                    |

「サテライトマネージャで設定する」(《P27)に進みます。

### 設定する

WL11CA/WL11CBを子機として使用するための設定を行います。 子機間通信(アドホックモード)でお使いになる場合は添付 CD-ROM に収録されてい る機能詳細ガイド(HTMLファイル)を参照してください。

### ワイヤレスネットワークの設定(Windows® XPの場合)

Windows® XPの場合は、Windows® XPに内蔵されているワイヤレスネットワークの設定で設定します。サテライトマネージャで設定することはできません。

暗号化設定されていない親機の場合(《下記) 暗号化設定されている親機の場合(《P24)

### 親機に接続する(親機に暗号化設定されていないとき)

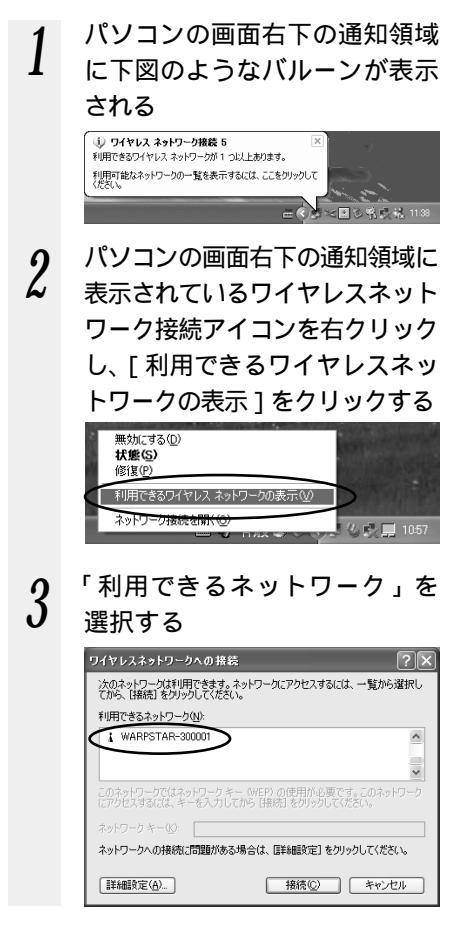

 ・Aterm WBR75Hなどの親機の 場合、工場出荷時のネットワーク 名は、「WARPSTAR-xxxxx」 (xxxxxは、親機の側面に記載さ れているWAN/PC(MACアド レス)の下6桁)です。 次の画面が表示されたときは、 「セキュリティで保護されていな くても選択したワイヤレスネット ワークへ接続する」にチェックを 入れて[接続]をクリックしてく ださい。

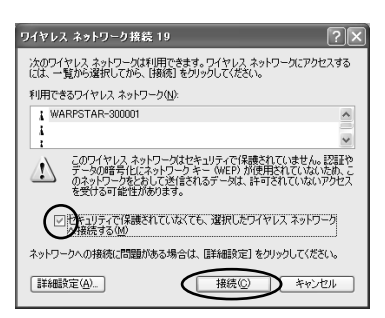

 「利用できるネットワーク」に使用 する親機が表示されていない場合 は、次ページの「②こんなときに は」を参照してください。

| 4 | [接続]をクリックする<br>ワイヤレスネットワークへの接続<br>次のネットワークへの接続<br>であ、提続180から以てなない。              | 5 | パソコンの画面右下の通知領域<br>で正しく接続されたことを確認<br>する                                                 |
|---|---------------------------------------------------------------------------------|---|----------------------------------------------------------------------------------------|
|   | 利用できるネットワーク(4):<br>1 WARPSTAR-501034                                            |   | <ul> <li>③ ワイヤレス ネットワーク機能 15 に複数しました 図<br/>損決中 WAPSTAR-S01C34<br/>シグナルの法で強い</li> </ul> |
|   | このネットワークではネットワークキー(WEP)の使用が必要です。このネットワーク<br>にアクセスするには、キーを入力してから「接続」をクリックしてください。 |   |                                                                                        |
|   | ネットワーク キー(必):                                                                   |   |                                                                                        |
|   | ネットワークへの接続に問題がある場合は、「詳細設定」をクリックしてください。                                          |   |                                                                                        |
|   | 詳細設定( <u>d</u> )  接続( <u>C</u> ) キャンセル                                          |   |                                                                                        |

# -? こんなときには

手順3で[利用できるネットワーク]に親機が表示されていない場合は、次の手順を行ってください。 手順3の画面で[詳細設定]をクリックする [ワイヤレスネットワーク接続のプロパティ]の[ワイヤレスネットワーク]タブをク リックし、[利用できるネットワーク]の[最新の情報に更新]をクリックする [利用できるネットワーク]を選択して、[構成]をクリックする ネットワーク名とWEPを確認して、[OK]をクリックする [OK]をクリックする 親機が暗号化などのセキュリティ設定がされている場合には、[利用できるネットワー ク]に親機が表示されないことがあります。下記の「暗号化を設定して親機に接続する」 を参照して、親機に合わせた暗号化設定を行うか、親機の設定を解除してください。 親機の暗号化設定の確認方法と解除方法については、親機の取扱説明書を参照してく ださい。

暗号化を設定して親機に接続する(親機に暗号化設定されていないとき) 以下の設定はWindows® XPのワイヤレスネットワークを使用して 64bitWEP/ 128bitWEPをご利用になる場合の説明です。

暗号化の設定を行う場合は必ず親機側を先に設定してください。

- 1 パソコンの画面右下の通知領域 に下図のようなバルーンが表示 される
- 2 パソコンの画面右下の通知領域に 表示されているワイヤレスネット ワーク接続アイコンを右クリック し、[利用できるワイヤレスネッ トワークの表示]をクリックする

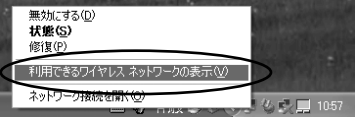

3 「利用できるネットワーク」を 選択する

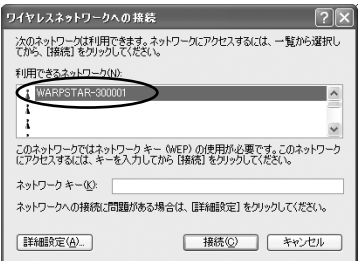

 Aterm WBR75Hなどの親機の 場合、工場出荷時のネットワーク 名は、「WARPSTAR-xxxxxx」 (xxxxxxは、親機の側面に記載さ れているWAN/PC(MACアド レス)の下6桁)です。

<Windows® XP Service Pack 1のとき>

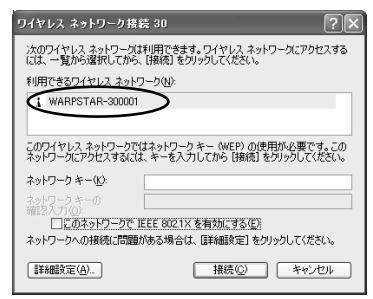

[詳細設定]をクリックする

4

5 接続する親機のネットワーク名 をクリックし、[構成]をクリッ クする

> ネットワーク名が[優先するネット ワーク]に表示されている場合は、 [優先するネットワーク]欄からネッ トワーク名を選択し、[プロパティ] をクリックします。

|     | ヤレス ネットワーク接続 5のプロパティ                                                                                                    |
|-----|----------------------------------------------------------------------------------------------------|
| È般  | ワイヤレス ネットワーク 詳細設定                                                                                                    |
| ٧V  | indows を使ってワイヤレス ネットワークの設定を構成する(W)                                                                                                    |
| 利   | 用できるネットワーク (N)                                                                                                    |
| 1   | 明そきるネットワークに潜流するには、(構成)をクリックして(光ない)<br>: WARESTARESTODD                                                                                                    |
|     |                                                                                                    |
| L L | The second second s |
| Г   | の一覧にのる順番で、*0円できるネッドノークに目動時に接続する:<br>上へ移動(U)                                                                                                    |
| ſ   | <ul> <li>の一覧にあるMP番で、キロHSでるネタドリークに目前可に接続する</li> <li>上へ移動(①)</li> <li>下へ移動(①)</li> </ul>                                                                                                    |
|     | ○一覧にある時番で、+10Hで54・3Pビノーのに目前第1法務括する<br>上へ移動(型)<br>下へ移動(型)<br>適加(4)<br>利助(2)<br>「フロパティ(型)                                                                                                    |
|     | □□□□□□□□□□□□□□□□□□□□□□□□□□□□□□□□□□□□                                                                                                    |
|     | ○□一覧にあら時世で、*19月にちゃうドレージに目前973に接続する<br>上へ移動(①)<br>下へ移動(①)<br>支加(④)<br>うき加(④)<br>利防(②)<br>フロパラィ(②)<br>マースネットワーン構成のセットアップの詳細<br>除すします。<br>詳細数定(①)                                                                                                    |

~ の設定を行う

[ データの暗号化 ]にチェックする [ キーは、自動的に提供される ] の チェックをはずす

[ネットワークキー]は、親機に入 力した暗号化キーを入力してくだ さい。

キーの形式:

6

親機で「指定方法」を英数字と設 定した場合は、ASCII文字を選択 してください。

親機で「指定方法」を16進数と 設定した場合は、16進数を選択 してください。 キーの長さ:

親機で「暗号強度」を標準(64bit) と設定した場合は、40bitを選択 してください。

親機で「暗号強度」を拡張(128bit) と設定した場合は、104bitを選択 してください。

キーのインデックス:

お使いの親機の「使用する暗号化 キー」の番号から、1を引いた数 をキーのインデックスに入力して ください。

(親機では、使用する暗号化キーは 1~4ですが、ワイヤレスネット ワークでは、0~3となっている ためです。双方のキーを設定する "テーブル"を合わせないと、通信 が行えません。)

親機側確認方法は、クイック設 定 Web の [ 無線 LAN 側設 定 ] - [暗号化(WEP)]で使 用する暗号化キー番号を確認し てください。

[OK]をクリックする

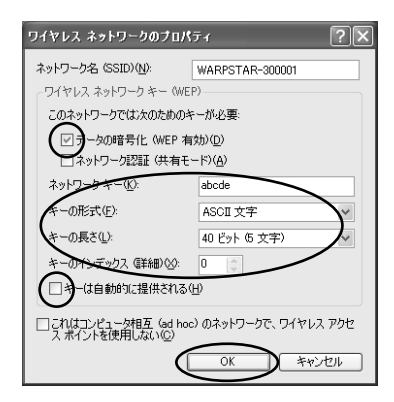

## 〔1〕 暗号化設定

< Windows<sup>®</sup> XP Service Pack1 **の場合**>

Windows<sup>®</sup> XP Service Pack1を インストールした場合、手順6の画 面が異なります。

以下の手順で設定を行ってください。 [データの暗号化]にチェックする [キーは、自動的に提供される]の チェックをはずす [ネットワークキー]は親機に入力 した暗号化キーを入力する [ネットワークキー]を入力したら、 同じものを[ネットワークキーの確 認入力1に再入力する ASCII文字 / 16 進数の別は入力 された文字列の長さを元に自動識 別されます。 ASCII 文字の場合:英数字5文字、 または13文字で指定(13文字は 親機に128bitWEPの設定をした 場合のみ) ・16進数の場合:0~9・A~F で10文字、または26文字で指定 (26 文字は親機に128bitWEPの) 設定をした場合のみ) 親機の設定に合わせてキーのイン デックス番号を選択する [キーのインデックス]1~4番は、 WARPSTAR ベースの[使用する暗 号化キー 11 ~ 4 番に相当します。 [キーのインデックス]にお使いの 親機の[使用する暗号化キー]を入 力する [OK]をクリックする

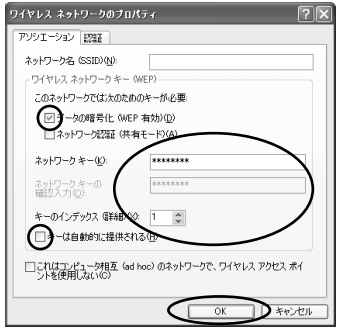

### サテライトマネージャで設定する

CD-ROM に収録されているユーティリティ、サテライトマネージャをインストールすることによって、子機の設定を行うことができます。

サテライトマネージャは、WL11CA/WL11CBの無線の通信モードの変更、ネットワ ーク名の変更、無線LANのデータ保護(暗号化)の設定をすることができます。ネッ トワークのセキュリティ保護のためにもデータ保護の設定を行うことをお勧めします。

## サテライトマネージャをインストールする

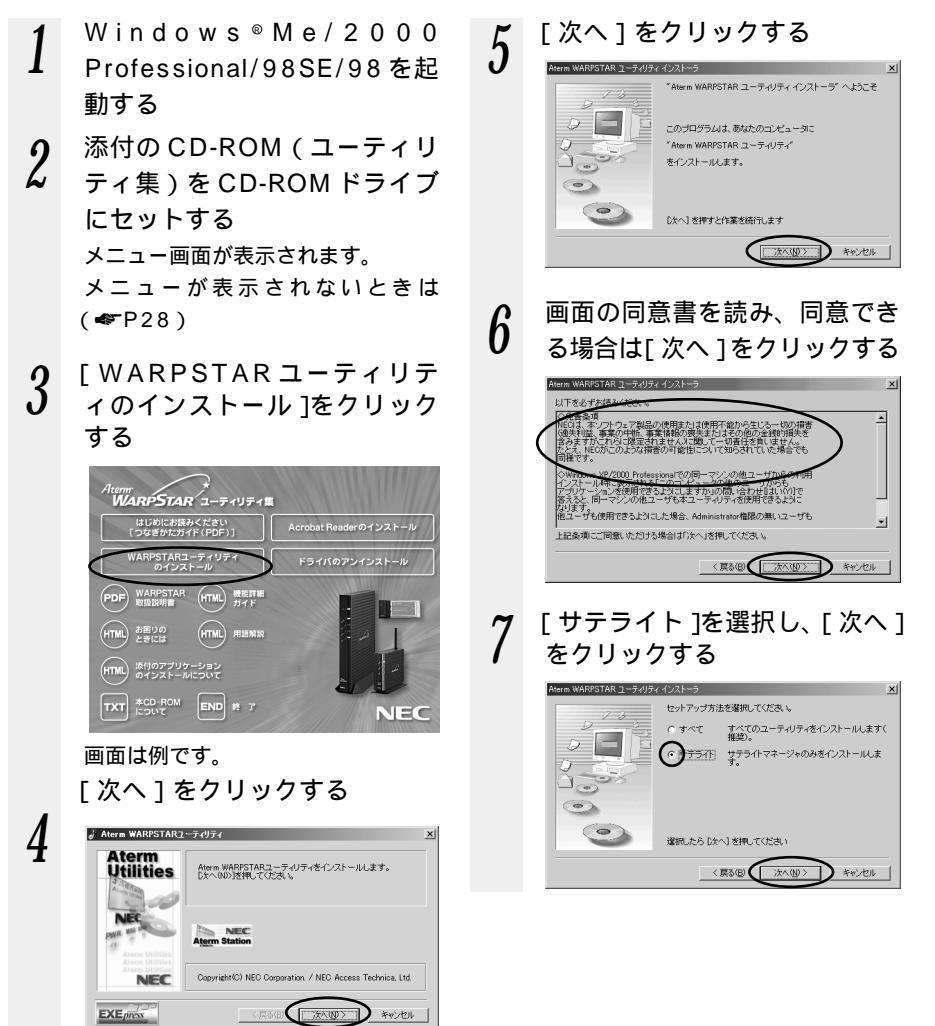

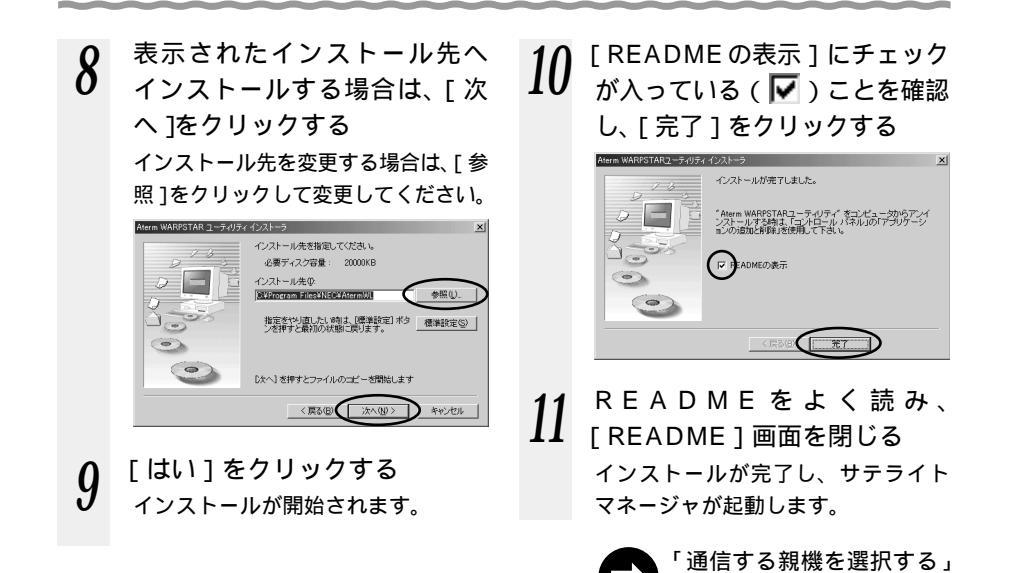

サテライトマネージャを起動するには サテライトマネージャを終了させたあとに、再度サテライトマネージャを起動すると きは、「スタート」をクリックし、「プログラム」―「Aterm WARPSTARユーティ リティ]-[サテライトマネージャ]をクリックします。

(♥P29)に進みます。

シンお知らせ

添付の CD-ROM をセットしてもメインメニュー画面が表示されない場合は、以下の操作 を行います。

Windows<sup>®</sup>の[スタート]をクリックし、[ファイル名を指定して実行]を選択する 名前の欄に、CD-ROMドライブ名と¥Menu.exeと入力し、[OK]をクリックする (例: CD-ROMドライブ名がQの場合、Q:¥Menu.exe)

Windows<sup>®</sup> 2000 でサテライトマネージャをインストールするには、Administrator (権限のあるアカウント)でログオンしてください。

Administrator(権限のあるアカウント)でログオンしてもインストールできないときは、 添付の CD-ROM に収録されている「お困りのときには」を参照してください。

### 通信する親機を選択する

- 1  $\frac{1}{3}$  サテライトマネージャを起動す
  - [スタート] [プログラ ム] - [AtermWARPSTAR ユーティリティ] - [サテライ トマネージャ]をクリックする タスクトレイにある[サテライトマ ネージャ]が表示されます。
- 2 タスクトレイにあるサテライト マネージャのアイコンを右ク リックし、[設定]を選択する

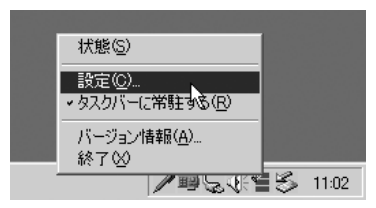

3 [基本]タブをクリックする

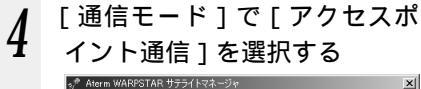

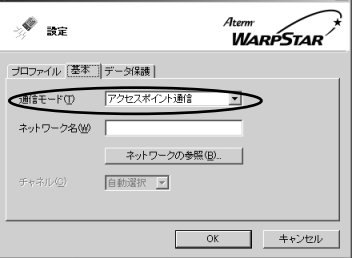

5 [ネットワークの参照]をクリッ クする 6 接続先のネットワーク名をク リックして、[OK]をクリック する

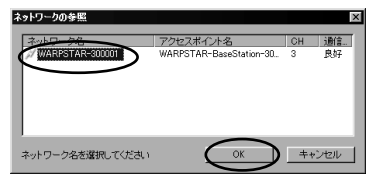

親機の出荷時設定はWARPSTARxxxxxx(xxxxxxは親機側面に貼ら れているラベルのWAN / PCの MACアドレスの下6桁)です。

「ネットワーク名]を直接入力し ても設定できます。

親機が暗号化などのセキュリティ 設定がされている場合には、[利用 できるネットワーク]に親機が表示 されないことがあります。次ペー ジの「暗号化の設定をする」を参 照して、親機に合わせた暗号化設定 を行うか、親機の設定を解除して ください。親機の暗号化設定の確 認方法と解除方法については、親 機の取扱説明書を参照してください。

- 7 [OK]をクリックする
  - 暗号化の設定をする場合は、
     「暗号化の設定をする」
     (● P30)に進みます。
     暗号化の設定をしない場合は
     「サテライトマネージャで親機との通信状態を確認する」
     (● P31)に進みます。

## 暗号化の設定をする

暗号化の設定を行う場合は必ず親機側を先に設定してください。

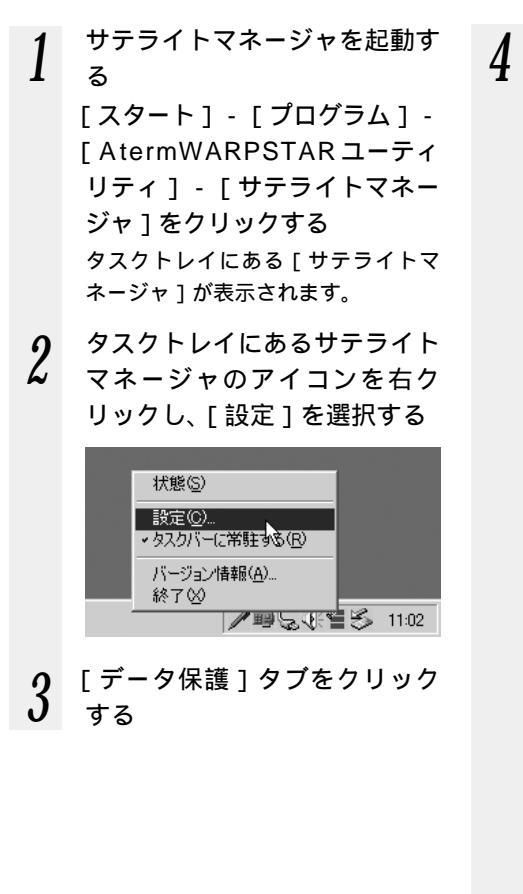

#### 暗号化の設定をする

通信する相手の機器(親機、パソコン間通信の場合は、子機)と設定値を同じにしてください。

| > <sup>9</sup> छेट्र                                     | Aterm<br>WARPSTAR |
|----------------------------------------------------------|-------------------|
| プロファイル 基本 デー<br>「アータ採講を有効化<br>使用する暗号化キー(①)<br>「暗号化キー1番 ▼ | 対理機               |
|                                                          |                   |

[データ保護を有効]にチェックを 入れます。

「使用する暗号化キー」を入力しま す。

設定した暗号化キー(最大4個)の うち使用する暗号化キーのキー番号 を設定します。

「暗号強度」を「64bit」「128bit」 から選択します。

「指定方法」を選択し、「暗号化キ ー」を入力します。

英数字は0~9、a~z、A~Zで 構成されている文字列を指定できま す。16進は0~9、a~f、A~F で構成されている文字列を指定でき ます。

[OK]をクリックする

5

#### サテライトマネージャで親機との通信状態を確認する

サテライトマネージャで通信している親機や子機間との通信状態をサテライトマネージャ アイコンで確認することができます。

タスクトレイにある「サテライトマネージャ」のアイコンを表示

「👩 : WL11CA/WL11CB が正しく接続されていません。

: 親機が見つかりません。

: 通信相手の子機が見つかりません (パソコン間通信のとき)。

🔚 : 親機または通信相手の子機(パソコン間通信のとき)が正しく検出できています。

サテライトマネージャのアイコンが 🚰 のように表示されれば設定は完了です。

### -(!) サテライトマネージャの使い方

タスクトレイにあるサテライトマネージャのアイコンを右クリックすると、ポップアッ プメニューが表示されます。ポップアップメニューでは次のことができます。

[状態]:

親機との通信状態を詳細に確認することができます。

無線の通信状態が「良好」となることを確認してください。「良好」と表示されない ときは、「良好」と表示される位置までパソコンを移動してください。アクセスポイ ント名が正しく表示されていることも確認してください。

[設定]:

サテライトマネージャの設定データ(プロファイル)が選択できます。通信モード の設定、無線のネットワーク名、子機のデータ保護設定をすることができます。

[タスクバーに常駐する]:

[タスクバーに常駐する]にチェックをつけるとパソコンを起動したときにタスクバー にサテライトマネージャが表示されます。

[バージョン情報]:

ソフトウェアバージョンにはサテライトマネージャのバージョンが、無線カード F/W バージョンには WL11CA/WL11CB のファームウェアのバージョンが表示さ れます。

[終了]:

サテライトマネージャを終了します。

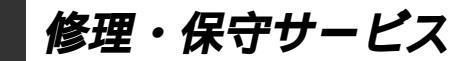

5

掲載されているお問い合わせ先、修理受付窓口などは変更されている場合が あります。

掲載されているお問い合わせ先、修理受付窓口などは変更されている場合が あります。

掲載されているお問い合わせ先、修理受付窓口などは変更されている場合が あります。

掲載されているお問い合わせ先、修理受付窓口などは変更されている場合が あります。

掲載されているお問い合わせ先、修理受付窓口などは変更されている場合が あります。

掲載されているお問い合わせ先、修理受付窓口などは変更されている場合が あります。

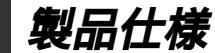

## WL11CA/WL11CB 仕様

#### 仕様一覧

6

| 項目                |                         | 諸元                                                                                                    | 備考                                                            |
|-------------------|-------------------------|----------------------------------------------------------------------------------------------------|---------------------------------------------------------------|
| 端末インタフェ-          | -ス                      | PС カード ТҮРЕ                                                                                                    | Aterm WL11CB<br>は、WARPSTAR<br>ベース(親機)の<br>拡張カードスロッ<br>トへは装着不可 |
| 無線 LAN<br>インタフェース | 規格                      | IEEE802.11b<br>RCR STD-33、ARIB STD-T66                                                                                                    | 無線 LAN 標準プ<br>ロトコル<br>小電力データ通<br>信システム規格                      |
|                   | 周波数帯域  /<br>チャネル        | 2.4GHz帯(2400 ~ 2497MHz)/<br>ch1 ~ ch14                                                                                                    |                                                               |
|                   | 伝送方式                    | DS-SS 方式(スペクトラム直接拡散方式)                                                                                                    |                                                               |
|                   | 伝送速度( )<br>(Mbps)       | 11.0/5.5/2.0/1.0                                                                                                    | 自動フォール<br>バック                                                 |
|                   | 伝送距離                    | オープン(参考値):<br>160m(11Mbps)~550m(1Mbps)<br>セミオープン(屋外):<br>50m(11Mbps)~115m(1Mbps)<br>クローズド(屋内):<br>25m(11Mbps)~50m(1Mbps)                                                                                   | 環境により変<br>動                                                   |
|                   | アンテナ                    | ダイバーシティアンテナ(内蔵)                                                                                                    |                                                               |
|                   | セキュリティ                  | ESS-ID、64bitWEP/128bitWEP                                                                                                    |                                                               |
| ヒューマンインタ          | タフェース                   | 状態表示 LED × 2                                                                                                    |                                                               |
| 利用可能端末            |                         | PC98-NX、PC-AT 互換機                                                                                                    |                                                               |
| 利用可能OS            |                         | Windows <sup>®</sup> XP 日本語版<br>Windows <sup>®</sup> Millennium Edition 日本語版<br>Windows <sup>®</sup> 2000 Professional 日本語版<br>Windows <sup>®</sup> 98 Second Edition 日本語版<br>Windows <sup>®</sup> 98 日本語版 |                                                               |
| 電源                |                         | DC5V × 300mA                                                                                                    | パソコンから<br>給電                                                  |
| 消費電力              |                         | 約1.5W(最大)                                                                                                    |                                                               |
| 外形寸法(mm)          | $(W \times H \times D)$ | 約 54 × 9 ×119                                                                                                    |                                                               |
| 質量                |                         | 約 0.06kg                                                                                                    |                                                               |
| 動作環境              |                         | 温度 0 ~ 4 0 湿度 1 0 ~ 9 0 %                                                                                                    | 結露しないこと                                                       |

表示の速度は規格による速度を示すものであり、ご利用環境や接続機器などにより、実効速度 は異なります。 128bitWEPは従来の 40bit 鍵の WEP を拡張して、104bit 鍵にした暗号化機能です。

同一無線ネットワークにおいて、WEPと128bitWEPの混在はできません。

輸出する際の注意事項

本製品(ソフトウェアを含む)は日本国内仕様であり外国の規格などには 準拠しておりません。本商品を日本国外で使用された場合、当社はいっさ い責任を負いません。また、当社は本商品に関し海外での保守サービスお よび技術サポート等は行っておりません。

ご注意

- (1)本書の内容の一部または全部を無断転載・無断複写することは禁止 されています。
- (2)本書の内容については、将来予告なしに変更することがあります。
- (3)本書の内容については万全を期して作成いたしましたが、万一ご不 審な点や誤り・記載もれなどお気づきの点がありましたらご連絡く ださい。
- (4)本商品の故障・誤動作・天災・不具合あるいは停電等の外部要因に よって通信などの機会を逸したために生じた損害等の純粋経済損失 につきましては、当社はいっさいその責任を負いかねますのであら かじめご了承ください。
- (5)せっかくの機能も不適切な扱いや不測の事態(例えば落雷や漏電など)により故障してしまっては能力を発揮できません。取扱説明書をよくお読みになり、記載されている注意事項を必ずお守りください。

廃棄方法について

本商品を廃棄するときは地方自治体の条例に従って処理してください。 詳しくは各地方自治体にお問い合わせ願います。

ご注意

掲載されているお問い合わせ先、修理受付窓口などは変更されている場合が あります。

最新の情報は、本マニュアルが掲載されているページの △ 必ずお読み ください「お問い合わせ・アフターサービス(PDF)」を参照してください。

この取扱説明書は古紙配合率100%の再生紙を使用しています。